## Anleitung zum Erstellen einer CSV-Datei für den Import (Ausfüllanleitung zum Erfassungsbeleg)

### Nach erfolgreichem Login erscheint die Begrüßungsseite mit den <u>Hinweisen zum Ausfüllen des Formulars</u> und den <u>Hinweisen zum CSV-Import</u>.

| t                                                                                                    |                                                                                                    |
|----------------------------------------------------------------------------------------------------|----------------------------------------------------------------------------------------------------|
| illkommen bei der Erhebung der Beschäftigten der öffentlicher<br>r Wissenschaft, Forschung und Entwicklung zum Stichtag 30.                                                                                                    | n und öffentlich geförderten Einrichtungen<br>Juni 2019                                                                                                    |
| richtsstellennummer: <b>99999</b><br>i Rückfragen bitte angeben)                                                                                                    |                                                                                                    |
| lden Sie Ihre Daen bis <b>16. August 2019</b> .                                                                                                    |                                                                                                    |
| len Dank für Ihre Mitarbeit.                                                                                                    |                                                                                                    |
| er finden Sie <mark>«*rechtliche Hinweise</mark> .                                                                                                    |                                                                                                    |
| ben Sie Rückfragen?<br>rvice: 0611 7\$-3662<br>urr Asef: 0611 7\$-4148<br>au Noll: 0611 7\$-4104                                                                                                    |                                                                                                    |
| lefax: 03018 0 644-4304                                                                                                    |                                                                                                    |
| Mail: forschungsausgaben@destatis.de                                                                                                    |                                                                                                    |
| Zum                                                                                                    | Formularanfang   Zu den Formularaktonen                                                                                                    |
| weise zum Ausfülen des Formulars/Import der CSV-Datei                                                                                                    |                                                                                                    |
| : können mit diesem Formular nur die Beschäftigten für den Dienst-/Arbeitsort <b>Test</b> mel                                                                                                    | den und senden. Für weitere<br>schäftigten für einen weiteren Dienst-/Ableitsort                                                                                                    |
|                                                                                                    |                                                                                                    |
| werse zum Austumen des Formitalis<br>'jede beschamgter Person ist ein eigenes Datenblatt im Abschnitt<br>eschäftigte" auszufüllen. Für die erste beschäftigte Person ist das<br>re Datenblatt bereits angelegt. Sie können mit dem ⊡-Symbol eine<br>itere beschäftigte Person hinzufügen. | Sie konnen mit dem Erfassungsbeleg alle Beschäftigten des<br>Dienst-/Arbeitsortes Test mit einer CSV-Datei<br>in das Formular laden und senden.                                                                                                 |
| dem B-Symbol werden die zuvor erfolgten Angaben eines aus-<br>wählten Datensatzes für eine weitere Person übernommen.<br>erbei wird ein neuer Datensatz erstellt.                                                                                                    | Hier finden Sie die benötigten Anlagen 2019:                                                                                                    |
| Erläuterung und Signierschlüssel<br>Rechtliche Hinweise                                                                                                    | ■ Endetkning und SigniolSchlasson<br>Im Folgenden finden Sie die aktuellen Signierschlüssel 2019:<br>✔ Signierschlüssel 1 Besoldungs- und Entgeltgruppe<br>✔ Signierschlüssel 2 Staatsangehörigkeit<br>✔ Signierschlüssel 3 Wissenschaftsgebiet |

### Im rechten Bereich den "Erfassungsbeleg" anklicken,

#### Hinweise zum Ausfüllen des Formulars/Import der CSV-Datei Sie können mit diesem Formular nur die Beschäftigten für den Dienst-/Arbeitsort Test melden und senden. Für weitere Dienst-/Arbeitsorte wählen Sie nach dem Senden das \* - Symbol und melden Sie die Beschäftigten für einen weiteren Dienst-/Arbeitsort. Hinweise zum Ausfüllen des Formulars Hinweise zum CSV-Import Für jede beschäftigte Person ist ein eigenes Datenblatt im Abschnitt Sie können mit dem Erfassungsbeleg alle Beschäftigten des "Beschäftigte" auszufüllen. Für die erste beschäftigte Person ist das Dienst-/Arbeitsortes Test mit einer CSV-Datei leere Datenblatt bereits angelegt. Sie können mit dem D-Symbol eine in das Formular laden und senden. weitere beschäftigte Person hinzufügen. Hier finden Sie die benötigten Anlagen 2019: Mit dem B-Symbol werden die zuvor erfolgten Angaben eines aus-Erfassungsbeleg Ausfüllanleitung zum Erfassungsbeleg gewählten Datensatzes für eine weitere Person übernommen. Hierbei wird ein neuer Datensatz erstellt. Erläuterung und Signierschlüssel Erläuterung und Signierschlüssel Im Folgenden finden Sie die aktuellen Signierschlüssel 2019: Rechtliche Hinweise Signierschlüssel 1 Besoldungs- und Entgeltgruppe Signierschlüssel 2 Staatsangehörigkeit Signierschlüssel 3 Wissenschaftsgebiet Datensatzbeschreibung Suche nach Gemeindeschlüssel Wählen Sie das 🛛 -Symbol aus, um den Import durchzuführen. Sie können sich hier den Aufbau der CSV-Datei anzeigen lassen oder die CSV-Datei importieren.

### im Anschluss die Datei wie vorgegeben

öffnen oder auf der Festplatte speichern.

#### Hinweise zum Ausfüllen des Formulars

Für jede beschäftigte Persor "Beschäftigte" auszufüllen. leere Datenblatt bereits and weitere beschäftigte Person

Mit dem B-Symbol werden gewählten Datensatzes für Hierbei wird ein neuer Date

Erläuterung und Signiers Rechtliche Hinweise

| n ist eine ieigenes Datenblatt im Abschnitt<br>Für die erste beschäftigte Person ist das<br>leigt. Sie können mit dem L-Symbol eine<br>n hinzufügen.<br>die zuvor erfolgten Angaben eines aus-<br>eine weitere Person übernommen.<br>nsatz erstellt.<br>chlüssel<br>Sie können mit dem L-Symbol eine<br>n das Formular laden und senden.<br>Sie können mit dem Erfassungsbeleg alle Beschäftigten des<br>Dienst-Arbeitsortes Aschaffenburg mit einer CSV-Datei<br>in das Formular laden und senden.<br>Sie möchten folgende Datei öffnen:<br>Wie soll Firfassungsbeleg xlsx<br>Vom Typ: Microsoft Excel - Arbeitsblatt<br>Vor: https://ideve<br>Wie soll Firefox mit dieser Datei verfahren?<br>Sie Microsoft Excel (Standard) |    |
|----------------------------------------------------------------------------------------------------|----|
| Initizuidgen.       Öffnen von Erfassungsbelegxlsx       Imit zuweitere Person übernommen.         eine weitere Person übernommen.       Sie möchten folgende Datei öffnen:       Imit zuweitere Person übernommen.         nsatz erstellt.       Vom Typ: Microsoft Excel-Arbeitsblatt       Vom Typ: Microsoft Excel-Arbeitsblatt         vom typ: Microsoft Excel Arbeitsblatt       Vom typ: Microsoft Excel (Standard)       Sel                                                                                                    |    |
| die zuvor erfolgten Angaben eines aus-<br>eine weitere Person übernommen.<br>nsatz erstellt.<br>chlüssel<br>Sie möchten folgende Datei öffnen:<br>Wir frassungsbeleg.vtsv.<br>Vom Typ: Microsoft Excel-Arbeitsblatt<br>Von: https://ideve sel<br>Wie soll Firefox mit dieser Datei verfahren?                                                                                                    |    |
| O     O <u>O</u> ffnen mit <u>Microsoft Excel (Standard)     </u>                                                                                                    |    |
| Datei speichern      Eür Dateien dieses Typs immer diese Aktion ausführen     igen lassen od      OK Abbrechen                                                                                                    | ∍r |

Uinusiaa zum CCV Import

### Daraufhin öffnen Sie die gespeicherte Datei von ihrer Festplatte.

| 1 | А                                   | В                         | С                                                                                                    | D                                                                                                    | E                                                  | F                                                                | G                                                                                                    | Н                                                                                                    |                                                                      | J                                                     | К                                                                                     | L                                              | М                                                                                    | Ν                                                                                   | 0                  | Р                                                                                   | Q                                                                      |
|---|-------------------------------------|---------------------------|----------------------------------------------------------------------------------------------------|----------------------------------------------------------------------------------------------------|----------------------------------------------------|------------------------------------------------------------------|----------------------------------------------------------------------------------------------------|----------------------------------------------------------------------------------------------------|----------------------------------------------------------------------|-------------------------------------------------------|---------------------------------------------------------------------------------------|------------------------------------------------|--------------------------------------------------------------------------------------|-------------------------------------------------------------------------------------|--------------------|-------------------------------------------------------------------------------------|------------------------------------------------------------------------|
| 1 | !!! Bitte lö                        | schen sie vor d           | em Speichern k                                                                                                    | complett die                                                                                                    | Zeilen 1                                           | 5 und spe                                                        | ichern sie die I                                                                                                    | Datei im CSV-                                                                                              | Format ab !!!                                                        |                                                       |                                                                                       |                                                |                                                                                      |                                                                                     |                    |                                                                                     |                                                                        |
| 2 | Berichtsstellen-<br>nummer          | Bemerkung                 | Amt.Gemeinde-/ <b>oder</b><br>Kreisschlüssel                                                                      | Geschlecht des<br>Beschäftigten                                                                                             | Geburtsmonat<br>des<br>Beschäftigten               | Geburtsjahr des<br>Beschäftigten                                 | Dienst<br>Umfang                                                                                                    | t-/Arbeitsvertragsverhä<br>Dauer                                                                           | altnis<br>Art                                                        | Besoldungs-<br>und<br>Entgeltgruppe                   | Bildungs-<br>abschluss                                                                | Staats-<br>angehörigkeit                       | Art der Beschäftigung /<br>Personalkategorien                                        | Schwerpunktmä<br>Schwerpu                                                           | ßige Zuoro<br>Inkt | dnung zum Wisse<br>ggf. weitere Wis                                                 | nschaftsgebiet<br>senschaftsgebi                                       |
| 4 | 5-stellige<br>zugewiesene<br>Nummer | (falls nötig, sonst leer) | Amtl.<br>Gemeindeschlüssel<br>(8 Stellen)<br>oder Kreisschlüssel<br>(5 Stellen) des Dienst-/<br>oder Arbeitsortes | 1 = männlich<br>2 = weiblich<br>3 = divers oder<br>ohne Angabe<br>eines Geschlechts<br>in einem Person-<br>enstandsregister | 1 = Januar bis<br>Juni<br>2 = Juli bis<br>Dezember | alle <u>vier</u> Ziffern<br>des<br>Geburtsjahres<br>(z. B. 1982) | 1 = Vollzeitbeschäftigt<br>2 = T1 beschäftigt<br>3 = T2 beschäftigt<br>4 = ohne Bezüge<br>beurlaubt<br>5 = Altersteilzeit | 1 = auf Dauer<br>2 = in Ausbildung<br>3 = von begr. Dauer<br>(Zeitvertrag)<br>5 = ohne Bezüge<br>beurlaubt | 1 = Beamte<br>4 = Arbeitnehmer<br>5 = Pflegepersonal<br>7 = Soldaten | <u>siehe</u><br><u>Signier-</u><br>schlüssel <u>1</u> | Bitte geben Sie hier die<br>Signierung (0 bis 5)<br>entsprechend dem<br>Kommentar an. | <u>siehe</u><br><u>Signier-</u><br>schlüssel 2 | Bitte geben Sie hier die<br>Signierung (1bis 8)<br>entsprechend dem<br>Kommentar an. | Wissenschafts-<br>gebiet 1<br><u>siehe</u><br><u>Signier-</u><br><u>schlüssel 3</u> | Anteil 1           | Wissenschafts-<br>gebiet 2<br><u>siehe</u><br><u>Signier-</u><br><u>schlüssel 3</u> | Anteil 2 Wiss<br>gebi-<br><u>siehe</u><br><u>Signi</u><br><u>schli</u> |
| 6 |                                     | ]                         |                                                                                                    |                                                                                                    |                                                    |                                                                  |                                                                                                    |                                                                                                    |                                                                      |                                                       |                                                                                       |                                                |                                                                                      |                                                                                     |                    |                                                                                     |                                                                        |

Für jeden Beschäftigten (beginnend in Spalte A / Zeile 6) muss im Erfassungsbeleg je eine Zeile bis mindestens Spalte O mit entsprechend vorgegebener Signierung (siehe Signierschlüssel 1 bis 3) ausgefüllt werden (Die Spalten B und P bis BK sind optional zu befüllen).

In diesem Beispiel wurden 3 Beschäftigte angegeben.

1x mit dem Kreisschlüssel (5-Stellen) und 2x mit dem Gemeindeschlüssel (8-Stellen).

Beide Varianten sind möglich.

Die Pflichtspalten (A bis N ohne B) wurden in dem Beispiel für die einzelnen Mitarbeiter richtig ausgefüllt.

| - 4 | А                                   | В                         | С                                                                                                    | D                                                                                                    | E                                                  | F                                                                | G                                                                                                    | Н                                                                                                    |                                                                      | J                                                     | K                                                                                     | L                                              | М                                                                                     | N                                                                   | 0           | Р                                                                                   | Q         |                                                                      |
|-----|-------------------------------------|---------------------------|----------------------------------------------------------------------------------------------------|----------------------------------------------------------------------------------------------------|----------------------------------------------------|------------------------------------------------------------------|----------------------------------------------------------------------------------------------------|----------------------------------------------------------------------------------------------------|----------------------------------------------------------------------|-------------------------------------------------------|---------------------------------------------------------------------------------------|------------------------------------------------|---------------------------------------------------------------------------------------|---------------------------------------------------------------------|-------------|-------------------------------------------------------------------------------------|-----------|----------------------------------------------------------------------|
| 1   | !!! Bitte lö                        | schen sie vor d           | em Speichern k                                                                                                    | omplett die                                                                                                    | Zeilen 1                                           | 5 und spe                                                        | ichern sie die I                                                                                                    | Datei im CSV-                                                                                              | Format ab !!!                                                        |                                                       |                                                                                       |                                                |                                                                                       |                                                                     |             |                                                                                     |           |                                                                      |
| 2   | Berichtsstellen-                    |                           | Amt.Gemeinde-/ oder                                                                                               | Geschlecht des                                                                                                    | Geburtsmonat                                       | Geburtsjahr des                                                  | Dienst                                                                                                    | /Arbeitsvertragsverhä                                                                                      | iltnis                                                               | Besoldungs-                                           | Bildungs-                                                                             | Staats-                                        | Art der Beschäftigung /                                                               | Schwerpunktmä                                                       | ißige Zuoro | inung zum Wisse                                                                     | nschaftsg | ebiet de                                                             |
| 3   | nummer                              | Bemerkung                 | Kreisschlüssel                                                                                                    | Beschäftigten                                                                                                    | des<br>Beschäftigten                               | Beschäftigten                                                    | Umfang                                                                                                    | Dauer                                                                                                    | Art                                                                  | Entgeltgruppe                                         | abschluss                                                                             | angehörigkeit                                  | Personalkategorien                                                                    | Schwerpu                                                            | unkt        | ggf. weitere Wi                                                                     | senschaft | sgebiet                                                              |
| 4   | 5-stellige<br>zugewiesene<br>Nummer | (falls nötig, sonst leer) | Amtl.<br>Gemeindeschlüssel<br>(8 Stellen)<br>oder Kreisschlüssel<br>(5 Stellen) des Dienst-/<br>oder Arbeitsortes | 1 = männlich<br>2 = weiblich<br>3 = divers oder<br>ohne Angabe<br>eines Geschlechts<br>in einem Person-<br>enstandsregister | 1 = Januar bis<br>Juni<br>2 = Juli bis<br>Dezember | alle <u>vier</u> Ziffern<br>des<br>Geburtsjahres<br>(z. B. 1982) | 1 = Vollzeitbeschäftigt<br>2 = T1 beschäftigt<br>3 = T2 beschäftigt<br>4 = ohne Bezüge<br>beurlaubt<br>5 = Altersteilzeit | 1 = auf Dauer<br>2 = in Ausbildung<br>3 = von begr. Dauer<br>(Zeitvertrag)<br>5 = ohne Bezüge<br>beurlaubt | 1 = Beamte<br>4 = Arbeitnehmer<br>5 = Pflegepersonal<br>7 = Soldaten | <u>siehe</u><br><u>Signier-</u><br>schlüssel <u>1</u> | Bitte geben Sie hier die<br>Signierung (0 bis 5)<br>entsprechend dem<br>Kommentar an. | <u>siehe</u><br><u>Signier-</u><br>schlüssel 2 | Bitte geben Sie hier die<br>Signierung (1 bis 8)<br>entsprechend dem<br>Kommentar an. | Wissenschafts-<br>gebiet 1<br><u>Signier-</u><br><u>schlüssel 3</u> | Anteil 1    | Wissenschafts-<br>gebiet 2<br><u>siehe</u><br><u>Signier-</u><br><u>schlüssel 3</u> | Anteil 2  | Wissen<br>gebiet<br><u>siehe</u><br><u>Signier</u><br><u>schlüss</u> |
| 6   | 83002                               |                           | 02000                                                                                                    | 2                                                                                                    | 2                                                  | 1980                                                             | 1                                                                                                    | 2                                                                                                    | 4                                                                    | 274                                                   | 3                                                                                     | 000                                            | 7                                                                                     | 54                                                                  | 100         |                                                                                     |           |                                                                      |
| 7   | 83002                               |                           | 02000000                                                                                                    | 1                                                                                                    | 2                                                  | 2001                                                             | 2                                                                                                    | 3                                                                                                    | 4                                                                    | 272                                                   | 2                                                                                     | 129                                            | 4                                                                                     | 82                                                                  | 70          | 83                                                                                  | 30        | 1                                                                    |
| 8   | 83002                               |                           | 11000000                                                                                                    | 3                                                                                                    | 1                                                  | 1945                                                             | 5                                                                                                    | 1                                                                                                    | 1                                                                    | 214                                                   | 5                                                                                     | 368                                            | 1                                                                                     | 50                                                                  |             |                                                                                     |           |                                                                      |

|   | A                | В                       | С                        | D                 | E                    | F                        | G                       | Н                      |                    | J                    | K                       | L                  | М                       | N                  | 0       | Р                  | Q                |
|---|------------------|-------------------------|--------------------------|-------------------|----------------------|--------------------------|-------------------------|------------------------|--------------------|----------------------|-------------------------|--------------------|-------------------------|--------------------|---------|--------------------|------------------|
| 1 | !!! Bitte lö:    | schen sie vor d         | em Speichern k           | complett die      | Zeilen 1             | - 5 und spe              | ichern sie die I        | Datei im CSV-          | Format ab !!!      | l                    |                         |                    |                         |                    |         |                    |                  |
| 2 | Berichtsstellen- |                         | Amt Gemeinde-/ oder      | Geschlecht des    | Geburtsmonat         | Geburtsiahr des          | Dienst                  | ·/Arbeitsvertragsverhä | iltnis             | Besoldungs-          | Bildungs-               | Staats-            | Art der Beschäftigung / | Schwerpunktmäßig   | e Zuord | Inung zum Wiss     | enschaftsgebiet  |
| 3 | nummer           | Bemerkung               | Kreisschlüssel           | Beschäftigten     | des<br>Beschäftigten | Beschäftigten            | Umfang                  | Dauer                  | Art                | und<br>Entgeltgroope | abschluss               | angehörigkeit      | Personalkategorien      | Schwerpunkt        | t       | ggf. weitere Wi    | issenschaftsgebi |
|   | 5-stellige       | Øalls nötig, sonst leer | Antl.                    | 1 = männlich      | 1 = Januar bis       | alle <u>vier</u> Ziffern | 1 = Vollzeitbeschäftigt | 1 = auf Dauer          | 1 = Beamte         | siehe                | Bitte geben Sie hier di | <u>siehe</u>       | Bitte geben Sie hier de | Vissenschafts- Ant | teil 1  | Wissenschafts      | Anteil 2 Wiss    |
| 4 | zugewiesene      |                         | Gemeindeschlüssel        | 2 = weiblich      | Juni                 | des                      | 2 = T1 beschäftigt      | 2 = in Ausbildung      | 4 = Arbeitnehmei   | Signier-             | Signierung (0 bis 5)    | Signier-           | Signierung (1 bis 8)    | gebiet 1           |         | gebiet 2           | gebi             |
|   | Nummer           |                         | (8 Stellen)              | 3 = divers oder   | 2 = Juli bis         | Geburtsjahres            | 3 = T2 beschäftigt      | 3 = von begr. Dauer    | 5 = Pflegepersonal | <u>schlüssel 1</u>   | entsprechend dem        | <u>schlüssel 2</u> | entsprechend dem        | siehe              |         | siehe              | sieh             |
|   |                  |                         | oder Kreisschlüssel      | ohne Angabe       | Dezember             | (z. B. 1982)             | 4 = ohne Bezüge         | (Zeitvertrag)          | 7 = Soldaten       |                      | Kommentar an.           |                    | Kommentar an.           | Signier-           |         | Signier-           | Sign             |
|   |                  |                         | (5 Stellen) des Dienst-/ | eines Geschlechts |                      |                          | beurlaubt               | 5 = ohne Bezuge        |                    |                      |                         | N. 1               | 1                       | schlüssel 3        |         | <u>schlüssel 3</u> | <u>schli</u>     |
| 5 |                  |                         | oder Arbeitsortes        | enstandsregister  |                      |                          | 5 = Alterstellzeit      | Deurlaubt              |                    |                      |                         |                    |                         |                    |         |                    |                  |
| 6 | ,                |                         |                          |                   |                      |                          |                         |                        |                    |                      |                         |                    |                         |                    |         |                    |                  |

Hilfestellung beim Ausfüllen des Erfassungsbelegs bieten die nützlichen Kommentare, welche sich im Tabellenkopf hinter den kleinen roten Dreiecken der einzelnen Zelle befinden (einfach mit dem Mauszeiger über die Zelle fahren und der entsprechende Kommentar wird aufgeklappt).

Des Weiteren können die verlinkten Signierschlüssel 1 bis 3 in der Kopfzeile genutzt werden, um sich den benötigten Schlüssel anzeigen zu lassen. Die Signierschlüssel sind als separate Tabellenblätter im Erfassungsbeleg hinterlegt.

```
📕 🔸 🕨 Erfassungsbeleg 🖉 Signierschlüssel 1 👘 Signierschlüssel 2 🖉 Signierschlüssel 3 🦉
```

Ausführliche Informationen zu den einzelnen Merkmalen finden Sie auf der eingeloggten IDEV-Startseite unter dem PDF-Link: <u>Erläuterung und Signierschlüssel</u>

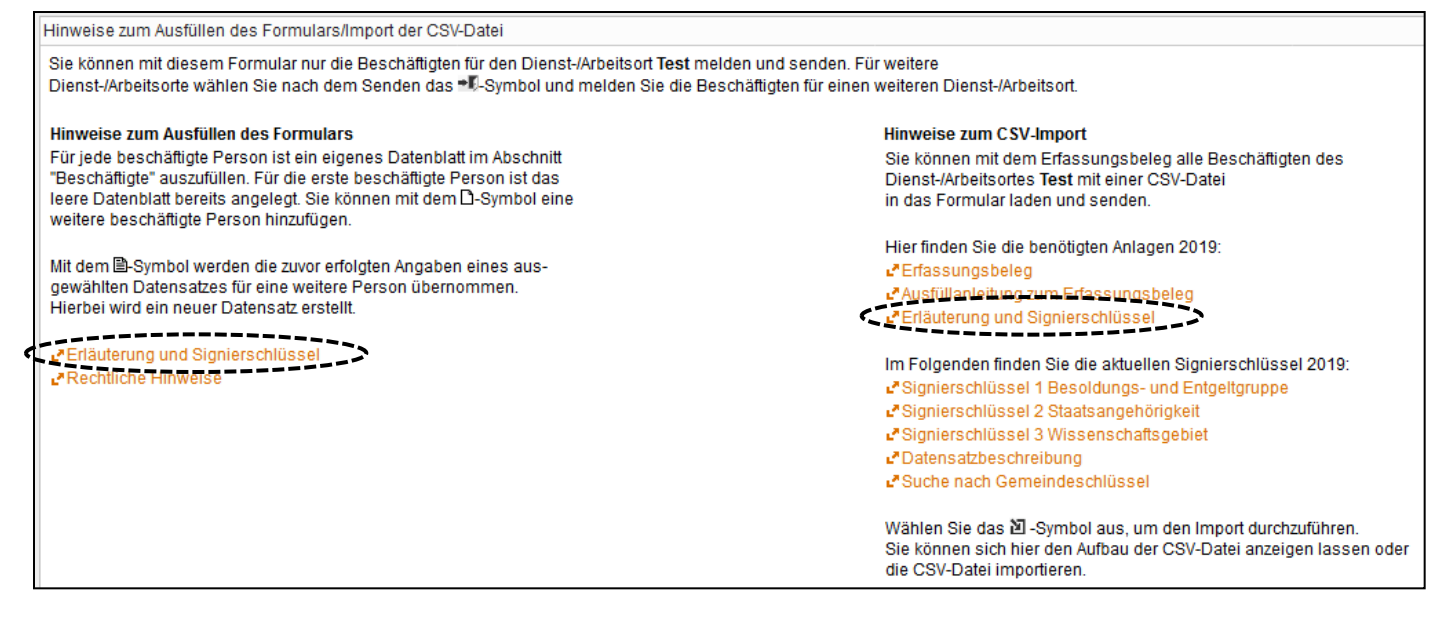

Die Datei kann während der ganzen Bearbeitung im Excel-Format zwischengespeichert werden.

Wenn alle Beschäftigten eingetragen wurden, muss die gespeicherte Excel-Datei noch ins <u>CSV-Format</u> umgewandelt werden.

Hierzu müssen die Kopfzeilen gelöscht werden: Zeilen 1 bis 5 markieren und entweder über

- 1. Menü/Start (rechter Bereich = Zellen) löschen oder
- 2. mit der rechten Maustaste ebenfalls Zellen löschen auswählen.

|       | 1.,->            |                           |                                  |                             |                      |                          |                                          |                                          |                       |                         |                          |                         |                          |                  |             |                         |                |
|-------|------------------|---------------------------|----------------------------------|-----------------------------|----------------------|--------------------------|------------------------------------------|------------------------------------------|-----------------------|-------------------------|--------------------------|-------------------------|--------------------------|------------------|-------------|-------------------------|----------------|
| Da    | tei Start        | Einfügen Seitenlay        | out Formein Dat                  | en Überprü                  | fen Ansicht          | Entwicklerto             | ols Add-Ins Ac                           | obat                                     |                       |                         |                          |                         |                          |                  |             | -                       |                |
| ſ     | 🗎 👗 Ausschn      | eiden MetaNorma           | ALF-Roi * 16 * A A               | ===                         | ≫ 📑                  | Zeilenumbruch            | Text                                     | •                                        | 55                    | Standard                | Gut                      | Neutral                 | Schlecht                 | 1 🔚 🕻            | *           | Σ Auto                  | Summe *        |
| Einfi | igen 🍼 Format ü  | übertragen                | [ •   🖽 •   🎂 • 🛕 •              |                             | 建建 🔤                 | Verbinden und z          | entrieren 🔹 🕎 🗸 %                        | 000 000 000 Be                           | dingte Als Tabelle    | Ausgabe                 | Berechnung               | Besuchter Hy            | pe Eingabe               | Einfügen Lö      | öschen Fo   | ormat Loso              | hen v und      |
|       | Zwischenablage   | e Gi                      | Schriftart                       | ā.                          | Ausricht             | ung                      | G Za                                     | hl G                                     | interently romaticren |                         | Formatvorlagen           |                         |                          | Z                | ellen       |                         | Bearb          |
|       | A1               | ▼ (= fx                   | !!! Bitte löschen sie v          | or dem Speic                | hern komplet         | t die Zeilen 1 -         | 5 und speichern sie o                    | lie Datei im CSV-Fo                      | rmat ab !!!           |                         |                          |                         |                          | Z                | Zellen löse | then                    |                |
|       | А                | В                         | С                                | D                           | E                    | F                        | G                                        | Н                                        | l l                   | J                       | K                        | L                       | М                        | N                | 0           | Р                       | Q              |
| 1     | III Bitte lös    | schen sie vor d           | em Speichern k                   | complett o                  | lie Zeilen           | 1 - 5 und s              | speichern sie d                          | ie Datei im C                            | SV-Format ab          | 111                     |                          |                         |                          |                  |             |                         |                |
| 2     | Berichtsstellen- |                           | Amt.Gemeinde-/ oder              | Geschlecht                  | Geburtsmonat         | Geburtsjahr des          | Diens                                    | t-/Arbeitsvertragsverh                   | ältnis                | Besoldungs-             | Bildungs-                | Staats-                 | Art der Beschäftigung /  | Schwerpunktmäß   | Sige Zuoro  | dnung zum Wiss          | enschaftsgebie |
| 3     | nummer           | Bemerkung                 | Kreisschlüssel                   | des<br>Beschäftigten        | des<br>Beschäftigten | Beschäftigten            | Umfang                                   | Dauer                                    | Art                   | Entgeltgruppe           | abschluss                | angehörigkeit           | Personalkategorien       | Schwerpur        | nkt         | ggf. weitere Wi         | ssenschaftsge  |
|       | 5-stellige       | (falls nötig, sonst leer) | Amtl.                            | 1 = männlich                | 1 = Januar bis       | alle <u>vier</u> Ziffern | 1 = Vollzeitbeschäftigt                  | 1 = auf Dauer                            | 1 = Beamte            | siehe                   | Bitte geben Sie hier die | siehe                   | Bitte geben Sie hier die | Wissenschafts- / | Anteil 1    | Wissenschafts           | Anteil 2 Wi    |
| 4     | zugewiesene      |                           | Gemeindeschlüssel<br>(8 Stellen) | 2 = weiblich<br>3 = anderes | Juni<br>2 – Juli bis | des<br>Geburtsiabres     | 2 = T1 beschäftigt<br>3 = T2 beschäftigt | 2 = in Ausbildung<br>3 = von begr. Dauer | 4 = Arbeitnehmer      | Signier-<br>schlüssel 1 | Signierung (0 bis 5)     | Signier-<br>schlüssel 2 | Signierung (1 bis 8)     | gebiet 1         |             | gebiet 2                | ge             |
|       | nummer           |                           | oder Kreisschlüssel              | J – anderes                 | Dezember             | (z. B. 1982)             | 4 = ohne Bezüge                          | (Zeitvertrag)                            | 7 = Soldaten          | schussel 1              | Kommentar an.            | schussel 2              | Kommentar an.            | siehe<br>Signier |             | <u>siehe</u><br>Signier | sie<br>Sta     |
|       |                  |                           | (5 Stellen) des Dienst-/         |                             |                      |                          | beurlaubt                                | 5 = ohne Bezüge                          |                       |                         |                          |                         |                          | schlüssel 3      |             | schlüssel 3             | sc)            |
| 5     | ə                |                           | oder Arbeitsortes                |                             |                      |                          | 5 = Altersteilzeit                       | beurlaubt                                |                       |                         |                          |                         |                          |                  |             |                         | -              |
| 6     | 83002            |                           | 02000                            | 2                           | 2                    | 1980                     | 1                                        | 2                                        | 4                     | 274                     | 3                        | 000                     | 7                        | 54               | 100         |                         |                |
| 7     | 83002            |                           | 02000000                         | 1                           | 2                    | 2001                     | 2                                        | 3                                        | 4                     | 272                     | 2                        | 129                     | 4                        | 82               | 70          | 83                      | 30             |
| 8     | 83002            |                           | 11000000                         | 3                           | 1                    | 1945                     | 5                                        | 1                                        | 1                     | 214                     | 5                        | 368                     | 1                        | 50               |             |                         |                |
|       | _                |                           |                                  |                             |                      |                          |                                          |                                          |                       |                         |                          |                         |                          |                  |             |                         |                |

| 1  | III Bitte los    | schen sie vor d           | em Speichern k           | complett di           | e Zeilen     | 11 - 5 und s  | speichern sie d         | ie Datei im Cs         | SV-Format ab       | 111                  |                          |               |                          |               |            |                 |              |
|----|------------------|---------------------------|--------------------------|-----------------------|--------------|---------------|-------------------------|------------------------|--------------------|----------------------|--------------------------|---------------|--------------------------|---------------|------------|-----------------|--------------|
| 2  | Berichtsstellen- |                           | Amt.Gemeinde-/oder       | Geschlecht G          | ieburtsmonat | t 🖂 des       | Dienst                  | -/Arbeitsvertragsverhi | ältnis             | Besoldungs-          | Bildungs-                | Staats-       | Art der Beschäftigung /  | Schwerpunktm  | äßige Zuor | dnung zum Wisse | enschaftsgel |
| 3  | nummer           | Bemerkung                 | Kreisschlüssel           | MetaNoi v 16 v        | A A 🤫        | * % 000 ⊞ en  | Umfang                  | Dauer                  | Art                | und<br>Entgeltgruppe | abschluss                | angehörigkeit | Personalkategorien       | Schwerp       | unkt       | ggf. weitere Wi | ssenschafts  |
|    | 5-stellige       | (falls nötig, sonst leer) | Amtl.                    |                       | A *          | ,00 +,0 V     | 1 = Vollzeitbeschäftigt | 1 = auf Dauer          | 1 = Beamte         | siehe                | Bitte geben Sie hier die | <u>siehe</u>  | Bitte geben Sie hier die | Wissenschafts | Anteil 1   | Wissenschafts-  | Anteil 2 N   |
| 4  | zugewiesene      |                           | Gemeindeschlüssel        | 2 – weiblich          | lust         | des           | 2 = T1 beschäftigt      | 2 = in Ausbildung      | 4 = Arbeitnehmer   | Signier-             | Signierung (0 bis 5)     | Signier-      | Signierung (1 bis 8)     | gebiet 1      |            | gebiet 2        | 8            |
|    | Nummer           |                           | (8 Stellen)              | & Ausschneide         | n            | Geburtsjahres | 3 = T2 beschäftigt      | 3 = von begr. Dauer    | 5 = Pflegepersonal | schlüssel 1          | entsprechend dem         | schlüssel 2   | entsprechend dem         | siehe         |            | siehe           |              |
|    |                  |                           | oder Kreisschlüssel      | Kopieren              |              | (z. B. 1982)  | 4 = ohne Bezüge         | (Zeitvertrag)          | 7 = Soldaten       |                      | Kommentar an.            |               | Kommentar an.            | Signier-      |            | Signier-        | -            |
|    |                  |                           | (5 Stellen) des Dienst-/ | 🙈 Einfügeopti         | onen:        |               | beurlaubt               | 5 = ohne Bezüge        |                    |                      |                          |               |                          | schlüssel 3   |            | schlüssel 3     |              |
| 5  |                  |                           | oder Arbeitsortes        |                       |              |               | 5 = Altersteilzeit      | beurlaubt              |                    |                      |                          |               |                          |               |            |                 |              |
| 6  | 83002            |                           | 02000                    |                       |              | 1980          | 1                       | 2                      | 4                  | 274                  | 3                        | 000           | 7                        | 54            | 100        | 1               |              |
| 7  | 83002            |                           | 02000000                 | Inhalte einfü         | igen         | 2001          | 2                       | 3                      | 4                  | 272                  | 2                        | 129           | 4                        | 82            | 70         | 83              | 30           |
| 8  | 83002            |                           | 11000000                 | Z - Zellen einfü      | gen          | 1945          | 5                       | 1                      | 1                  | 214                  | 5                        | 368           | 1                        | 50            |            |                 |              |
| 9  |                  |                           | C                        | Zellen lösch          | en           |               |                         |                        |                    |                      |                          |               |                          |               |            |                 |              |
| 10 |                  |                           |                          | Inhalte lösch         | ien          |               |                         |                        |                    |                      |                          |               |                          |               |            |                 |              |
| 11 |                  |                           |                          | 🤗 Zellen forma        | tieren       |               |                         |                        |                    |                      |                          |               |                          |               |            |                 |              |
| 12 |                  |                           |                          | Zeilenhöhe            |              |               |                         |                        |                    |                      |                          |               |                          |               |            |                 |              |
| 13 |                  |                           |                          | Auchlandan            |              |               |                         |                        |                    |                      |                          |               |                          |               |            |                 |              |
| 14 |                  |                           |                          | Kusbien <u>d</u> en   |              |               |                         |                        |                    |                      |                          |               |                          |               |            |                 |              |
| 15 |                  |                           |                          | Einblenden            |              |               |                         |                        |                    |                      |                          |               |                          |               |            |                 |              |
| 16 |                  |                           |                          | Hype <u>r</u> links e | ntfernen     |               |                         |                        |                    |                      |                          |               |                          |               |            |                 |              |

Im Anschluss die Datei neu speichern.

Speichern: Speichern unter... auswählen und entsprechenden Speicherort, Dateinamen und Typ bestimmen

Dateiname: keine Vorgaben (z. B.: Erfassungsbeleg\_Beschäftigte\_2019)

Dateityp: CSV (Trennzeichen-getrennt) (\*.csv)

Die vorhandene Excel-Datei (falls vorher gespeichert) wird nicht ersetzt, es wird eine neue Datei im \*.csv Format gespeichert.

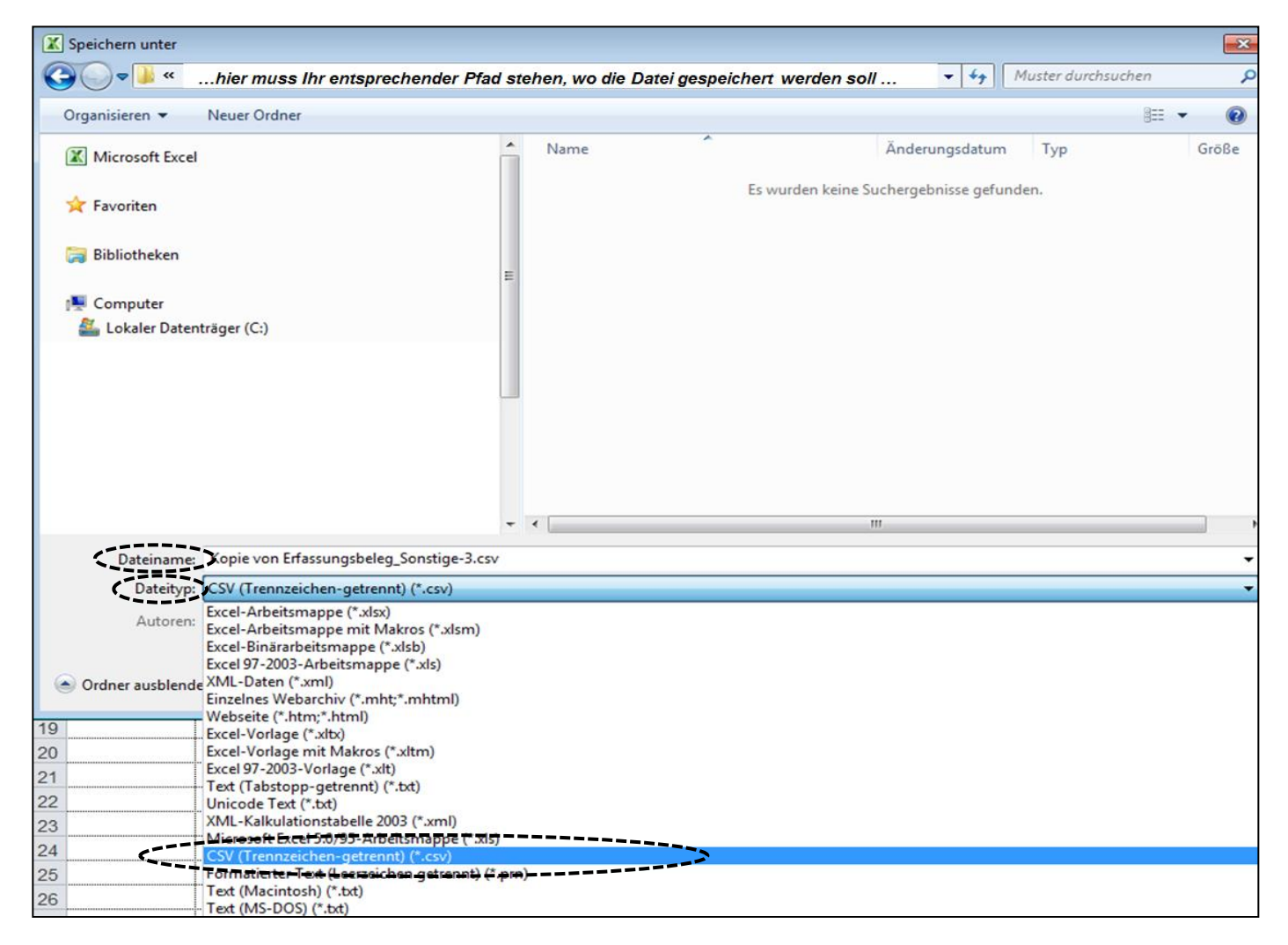

### Die folgende Meldung mit "OK" bestätigen.

Ē

| <br>Microso | oft Excel                                                          |                                        |                       |                          |                             |                             |                         |                            |                    | <b>EX</b>                 |
|-------------|--------------------------------------------------------------------|----------------------------------------|-----------------------|--------------------------|-----------------------------|-----------------------------|-------------------------|----------------------------|--------------------|---------------------------|
|             | Der ausgewählte Dat                                                | eityp unterstützt keine                | Arbeitsmappen, die m  | ehrere Blätter enthalten |                             |                             |                         |                            |                    |                           |
| <br>i 🔺     | <ul> <li>Klicken Sie auf 'OK',</li> </ul>                          | wenn nur das aktuelle                  | Blatt gespeichert wer | len soll.                |                             |                             |                         |                            |                    |                           |
|             | <ul> <li>Wenn alle Blätter in<br/>der mehrere Blätter i</li> </ul> | dieser Arbeitsmappe ir<br>Interstützt. | n dem ausgewählten D  | ateityp gespeichert werd | len sollen, wählen Sie jede | es Blatt aus, und speicherr | n Sie es als eigene Dat | ei unter unterschiedlichen | Namen, oder wählen | Sie einen Dateityp, ····· |
| <br>1       |                                                                    |                                        |                       |                          | <u></u>                     |                             |                         |                            |                    | ·····                     |
|             |                                                                    |                                        |                       |                          | ОК                          | Abbrechen                   |                         |                            |                    |                           |
| <br>        |                                                                    |                                        |                       |                          |                             |                             |                         |                            |                    |                           |

### Die nächste Meldung mit "Ja" bestätigen. Die erzeugte CSV-Datei befindet sich nun auf der Festplatte im entsprechenden Ordner.

| ( | Microsoft E | Excel                                                                                      |                                                                                    |                                                                                            |                                                                                         | •                                              |                              |                                  | •               |                          |
|---|-------------|--------------------------------------------------------------------------------------------|------------------------------------------------------------------------------------|--------------------------------------------------------------------------------------------|-----------------------------------------------------------------------------------------|------------------------------------------------|------------------------------|----------------------------------|-----------------|--------------------------|
|   | i           | Erfassungsbeleg_CS<br>• Zum Speichern klick<br>• Um die Merkmale b<br>• Wenden Sie sich ar | V_Import_Beschäft<br>en Sie 'Ja'.<br>eizubehalten, klicke<br>ı die Hilfe um zu erf | igte_2014_Sonstige.csv kan<br>n Sie 'Nein'. Speichern Sie ei<br>ahren, welche Informatione | n Merkmale enthalten, die<br>ne Kopie im derzeitigen Es<br>n evtl. verlorengehen.<br>Ja | e mit CSV (Trennzeiche<br>xcel-Format.<br>Nein | n-getrennt) Nicht k<br>Hilfe | compatibel sind. Möchten Sie die | Arbeitsmappe in | diesem Format speichern? |
|   |             |                                                                                            |                                                                                    |                                                                                            |                                                                                         | •                                              |                              |                                  |                 |                          |

Die CSV-Datei nicht mehr mit Excel oder Doppelklick öffnen, da hierbei unerwünschte Änderungen im Datenformat entstehen (z. B. können führende Nullen verschwinden).

# Die erzeugte CSV-Datei kann auf der Startseite in IDEV über den Button

importiert werden.

| Beschäftigte in Wissenschaft, Forschung und Entwicklung<br>Meldung von Beschäftigten einzelner Arbeitsorte                                                                     |       |
|----------------------------------------------------------------------------------------------------|-------|
| <ul> <li>Start</li> <li>Hinweise zum Ausfüllen des Formulars/Import der CSV-Datei</li> <li>Beschäftigte zum Stichtag 30. Juni</li> <li>Fehlanzeige/Bemerkungen</li> </ul>      |       |
| Start                                                                                                    |       |
| Willkommen bei der Erhebung der Beschäftigten der öffentlichen und öffentlich geförderten Einrichtungen für Wissenschaft, Forschung und Entwicklung zum Stichtag 30. Juni 2019 |       |
| Berichtsstellennummer:<br>(bei Rückfragen bitte angeben)                                                                                                    |       |
| Melden Sie Ihre Daten bis 16. August 2019.                                                                                                    |       |
| Vielen Dank für Ihre Mitarbeit.                                                                                                    |       |
| Senden → ∽ $ >                                $                                                                                                    | i∰ +0 |

| lm | port                                  |     |                        |           |
|----|---------------------------------------|-----|------------------------|-----------|
|    | Vorhandene Importdefinitionen         |     |                        |           |
|    | Name                                  | Тур | Erstellt am            |           |
|    | Importdefinition_EVAS21811 (Standard) | CSV |                        | (图) + (图) |
| Ir | n nächsten Fenster den gleichen Butto | n ប | noch einmal anklicken. |           |

CSV-Datei über den Button 1. "Durchsuchen…" auf der Festplatte suchen und 2. "Öffnen".

|                                 | 1 Beachten Sie bitte, dass alle nicht gespeicherten Eingaben verloren gehen.                                                                                                    |
|---------------------------------|----------------------------------------------------------------------------------------------------|
|                                 | Import                                                                                                    |
|                                 | Importieren einer Datei Datei importieren unter Verwendung der Importdefinition: Importdefinition_EVAS21811 (CSV) Beachten Sie bitte, dass nur Dateien bis zu einer Größe von maximal 100 KB ins Formular importiert werden können. Größere Dateien können statidessen direkt importiert und gesendet werden. Importdatei Incenzeichen Semkolon (",") Weitere Importeinstellungen  Importieren und senden Importieren und senden |
| net Datenerhebung<br>im Verbund | Zurück                                                                                                    |
|                                 |                                                                                                    |

In dem Feld <u>Importdatei</u> befindet sich die ausgewählte Datei, jetzt nur noch den Button 3. "Ins Formular importieren" anklicken und die Datei wird hochgeladen. Dieser Vorgang kann einen Moment dauern.

| Importieren einer Datei                                                                                                    |                                         |  |
|----------------------------------------------------------------------------------------------------|-----------------------------------------|--|
| Datei importieren unter Verwendung der Importdefinition: Importdefinition_EVAS21811 (CSV)                                                                                                    |                                         |  |
| Beachten Sie bitte, dass nur Dateien bis zu einer Größe von maximal 100 KB ins Formular importiert werden können.<br>Größere Dateien können stattdessen direkt importiert und gesendet werden. |                                         |  |
| Importdatei                                                                                                    | Durchsuchen_ Erfassungsbeleg_CSV_Import |  |
| Importieren ab Zeile                                                                                                    | 1                                       |  |
| Trennzeichen                                                                                                    | Semikolon (",") 🔻                       |  |
| Weitere Importeinstellungen 🗸                                                                                                    |                                         |  |
|                                                                                                    |                                         |  |
| nis romaia importation and senden                                                                                                    |                                         |  |

Ist der "Import" erfolgreich gewesen, kann man sich im Formular die einzelnen Beschäftigten (auf der Startseite ein wenig runter scrollen) noch einmal anschauen.

| i Die Datei wurde importiert.                                                                      | IM          Person 1          Eine weitere Person können Sie über das D-Symbol anlegen oder über das X-Symbol löschen.                                                                          |
|----------------------------------------------------------------------------------------------------|----------------------------------------------------------------------------------------------------|
|                                                                                                    | Dienst-/Arbeitsort: Test                                                                                                    |
| <ul> <li>Start</li> <li>Hinweise zum Ausfüllen</li> <li>Beschäftigte</li> <li>Abschluss</li> </ul> | <ol> <li>Geschlecht         <ul> <li>männlich</li> <li>weiblich</li> <li>divers oder ohne Angabe eines Geschlechts in einem Personenstandsregister</li> </ul> </li> <li>Geburtsmonat</li> </ol> |
| Start                                                                                              | <ul> <li>Januar - Juni</li> <li>Juli - Dezember</li> </ul>                                                                                                    |

Sind die Angaben korrekt (Datenprüfung über die Lupe <sup>№</sup>), kann die Meldung über den Button <sup>Senden →</sup> (siehe Menüleiste am Ende der IDEV-Seite) an das Statistische Amt übermittelt werden.

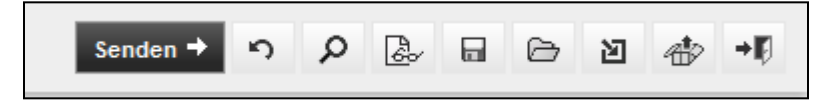

Wurden die Daten erfolgreich gesendet, erhalten Sie immer eine Quittung mit Auflistung aller gemeldeten Beschäftigten. Diese kann dann ausgedruckt oder gespeichert werden.

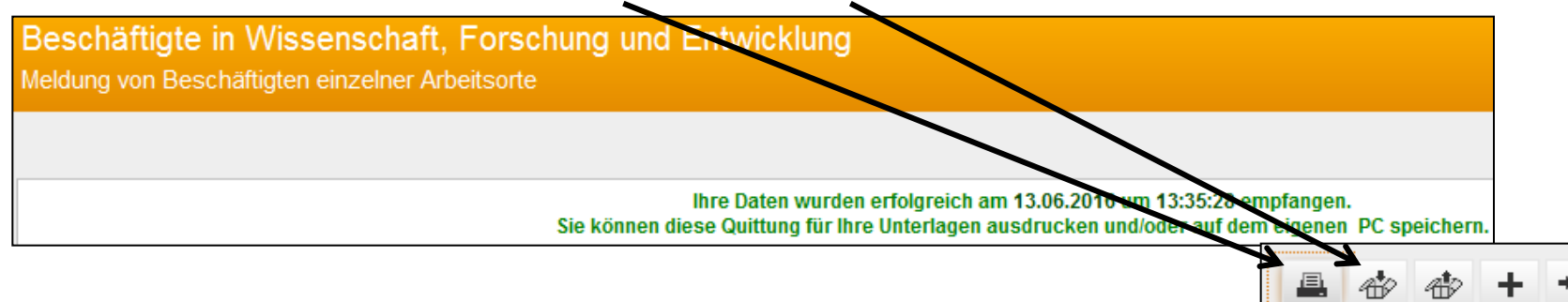